## Initiële instellingen Meta Quest 2 – v1

MaFEA – Making Future Education Accessible PR2 – Guiding successful adoption

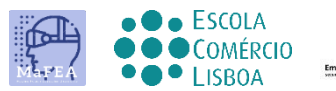

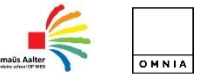

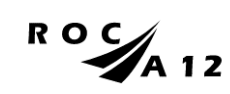

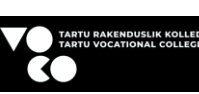

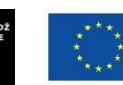

Funded by the European Union

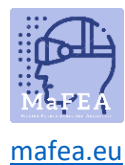

## Initiële instellingen Meta Quest 2 – v1

Om de eerste installatie van Meta Quest 2 te voltooien, moet u de APP op uw mobiele telefoon installeren en configureren.

Officiële mobiele telefoon setup link <u>HIER</u>.

Onofficiële link naar video tutorial HIER.

## Eerste stappen

1. U dient de apparatuur op te laden.

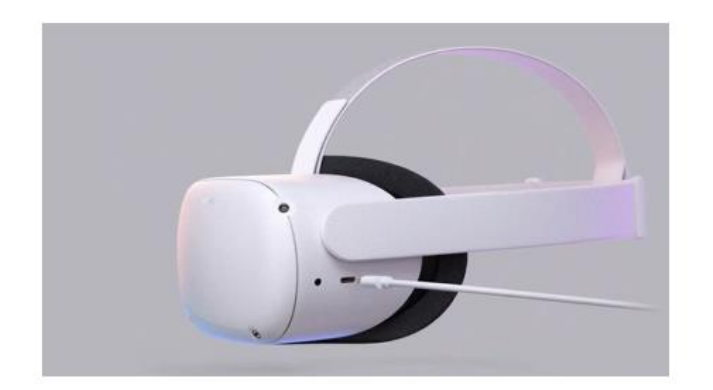

Gebruik de oplader die bij de apparatuur is geleverd om deze voor gebruik op te laden.

U moet, volgens de vorige tutorial, de bril correct op uw hoofd plaatsen, evenals de bedieningselementen.

Bevestig de status van de apparatuur via de link <u>HIER</u>.

- 2. Schakel het apparaat in.
- 3. Selecteer de taal.
- 4. Pas de oculus aan zodat je het scherm goed kunt zien.
- 5. Pas de lensopening in de oculus aan zodat het beeld scherper is.
- 6. Zoek een ruimte waar u uit de buurt van objecten kunt zijn en druk op "doorgaan" om de instellingen te voltooien.
- 7. Voer de Wi-Fi-gegevens in die met internet moeten worden verbonden (indien mogelijk moet de Wi-Fi hetzelfde zijn als de Wi-Fi op uw computer en uw mobiele telefoon).

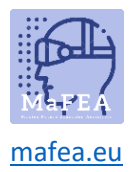

- 8. Er wordt een video met beveiligingsrichtlijnen weergegeven. U moet de Beveiligingsvoorwaarden "accepteren".
- 9. Het apparaat wordt automatisch opnieuw opgestart. In dit stadium zal het apparaat de bovengenoemde updates uitvoeren. U moet wachten tot deze zijn voltooid.
- 10. Er verschijnt een scherm met een pincode. Op dit punt moet u naar de instellingen op uw mobiele telefoon gaan (verplichte procedure).

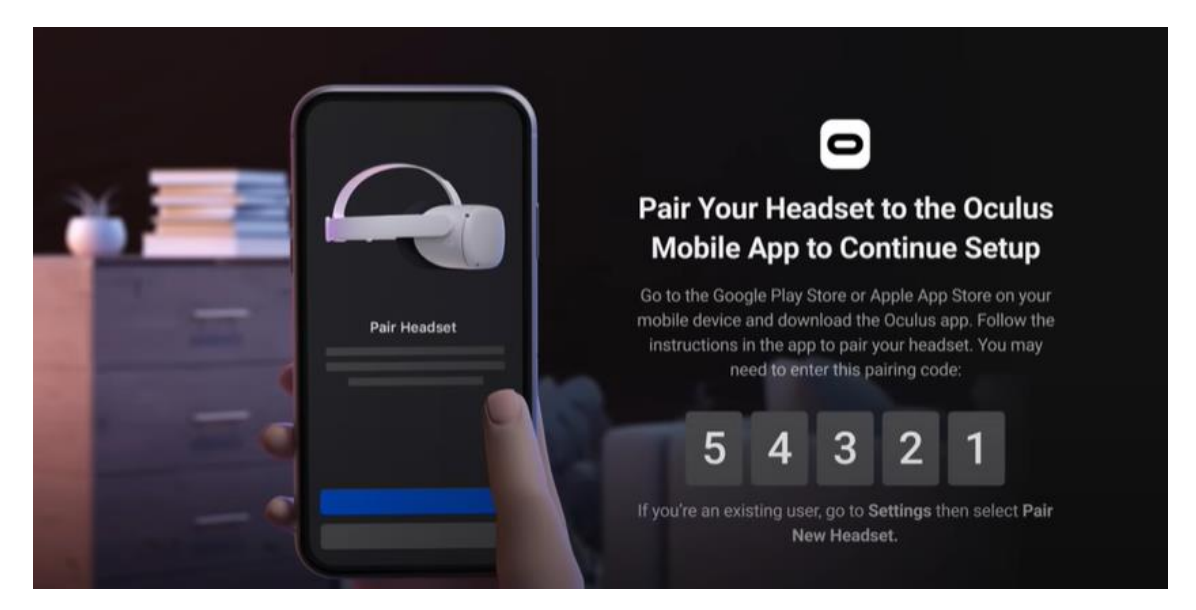

- 11. Download de mobiele Oculus-app (Apple App Store of Google Play).
  - a. Installeer het op uw mobiele telefoon;
  - b. Registratie gebeurt viaeen persoonlijk Facebook-account;
  - c. U moet een personal PIN (4 cijfers) instellen;
  - d. U hoeft geen betaalmethode te definiëren (u kunt deze stap overslaan);
  - e. Ten slotteselecteert u het apparaat (Quest 2);
  - f. De APP koppelt en vraagt om de pincode die eerder op Oculus werd weergegeven.

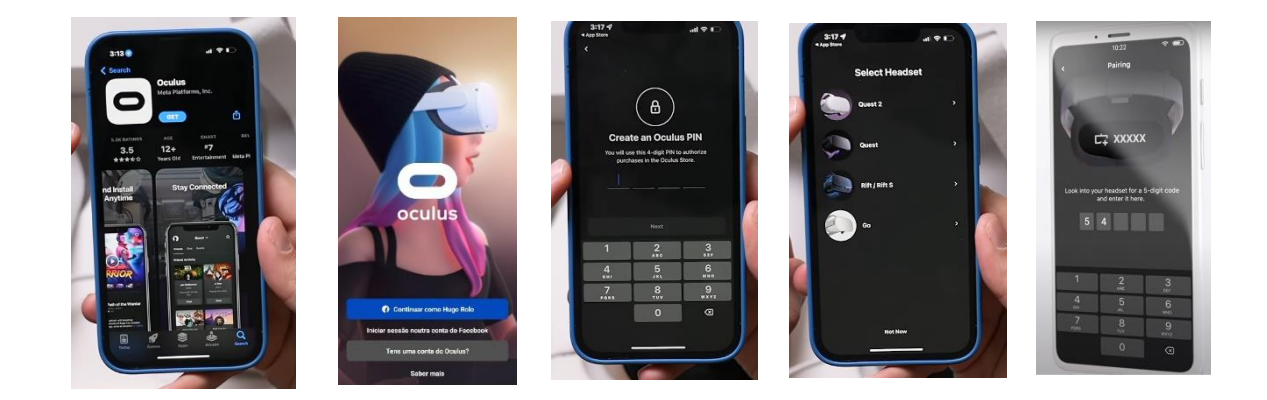

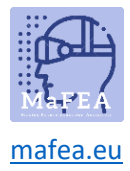

12. Wanneer u de bril weer opzet, moet u het grensgebied instellen voor veilige bewegingen. You moet alle instructies volgen.

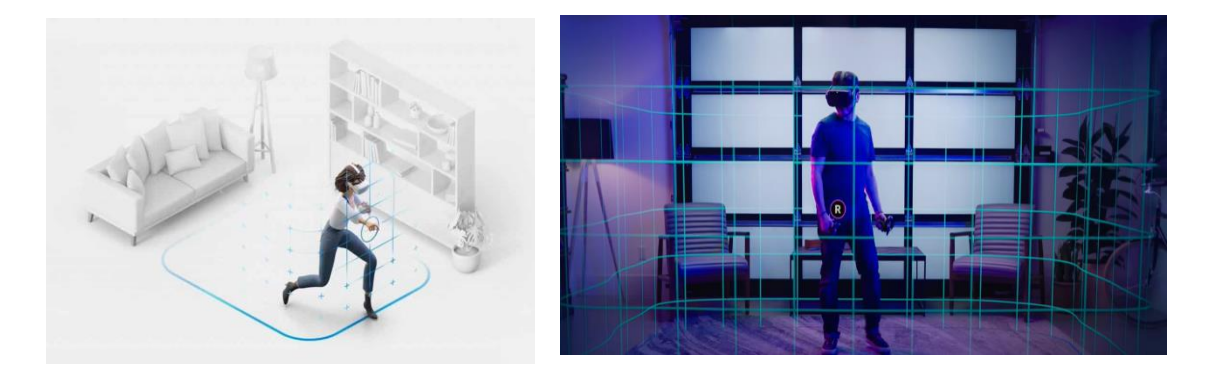

13. Na de vorige configuratie wordt u naar een omgeving geleid waar u het interactiemenu vindt waar u toegang hebt tot alle functionaliteiten (galerij, applicaties, games, instellingen, enz.).

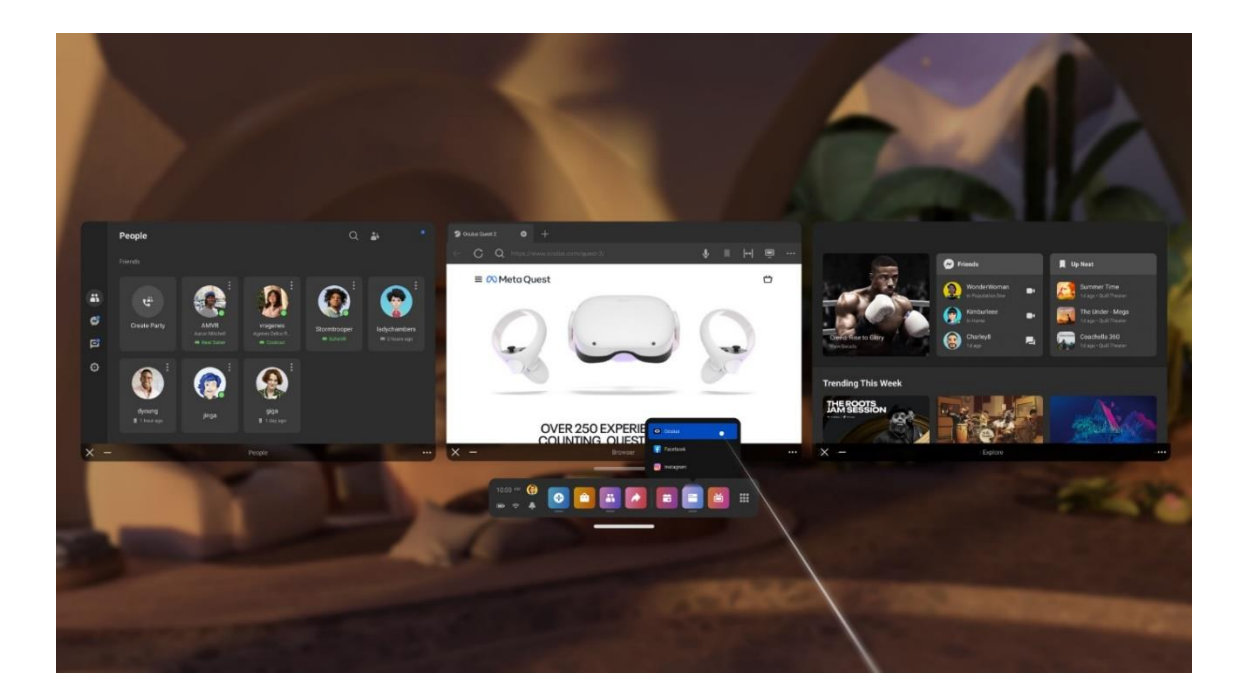

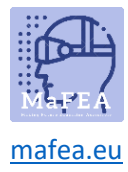

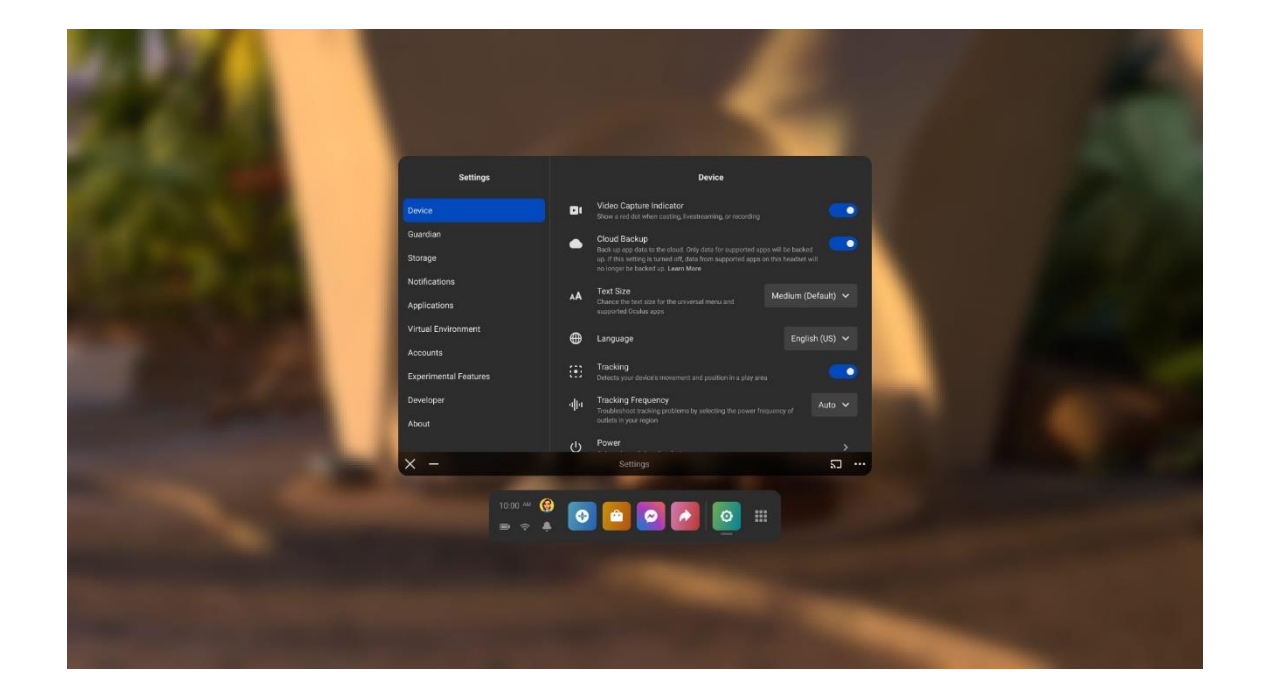